## Baigiamųjų darbų talpinimo į eLABa instrukcija

Jungtis prie eLABa sistemos, darbo patalpinimui, reikia adresu: talpykla.elaba.lt

Atsidariusiame lange reikia pasirinkti instituciją: Vilniaus Gedimino technikos universitetas

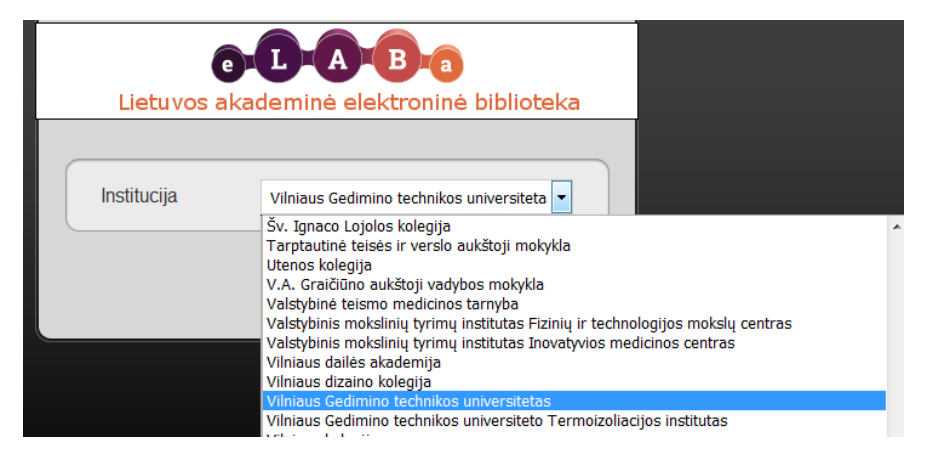

Toliau reikia prisijungti prie sistemos. Prisijungimui naudokite savo institucinius prisijungimo duomenis.

| Institucija Vilniaus Gedimino technikos<br>universitetas |
|----------------------------------------------------------|
| Institucija Vilniaus Gedimino technikos<br>universitetas |
|                                                          |
| Vartotojo vardas 12547                                   |
| Slaptažodis •••••••                                      |

Prisijungus, galima pradėti savo darbo talpinimą į sistemą. Pasirenkame mygtuką Naujas dokumentas

| <ul> <li>Dokumentai</li> </ul>      | Naujas dokumentas                                                        |
|-------------------------------------|--------------------------------------------------------------------------|
| Dokumentų administravimas           | = Paješka                                                                |
| Dėstytojo dokumentai                | - ucona                                                                  |
| Mano dokumentai                     | Antraštė                                                                 |
| <ul> <li>Klasifikatoriai</li> </ul> | Autorius Pasirinkti Ø                                                    |
| ✓ Instituciniai                     |                                                                          |
|                                     | institucija 🧶 Mano institucijos dokumentai 🤍 Kitų institucijų dokumentai |
| Aiternatyvios publikacijų rušys     |                                                                          |
| Padaliniai                          | Autoriaus įvedamas Varbuotojo įvedamas Autoriaus tikslinamas             |

Atsidaro 5 žingsnių darbo talpinimo formą, kurią reikia užpildyti.

| Žingsnis 1 Žing                                                              | gsnis 2                                                                                                    | Žingsnis 3             | Žings      | snis 4      | Žin     | gsnis 5      |          |                  |          |
|------------------------------------------------------------------------------|----------------------------------------------------------------------------------------------------|------------------------|------------|-------------|---------|--------------|----------|------------------|----------|
| Bendri duomenys                                                              | Bendri duomenys                                                                                                    |                        |            |             |         |              |          |                  |          |
| DB *                                                                         | ETD 💌                                                                                                    | Pasirenkame E          | TD         |             |         |              |          |                  |          |
| Tipas *                                                                      | Magistro darbas Pasirenkame koki darba talpiname                                                                                        |                        |            |             |         |              |          |                  |          |
| Aprašo kūrėjo institucija                                                    | Vilniaus Ged                                                                                                    | limino technikos ur    | niversite  | tas         |         |              |          |                  |          |
| Aprašo kūrėjo padalinys *                                                    | vilniaus Gedimino technikos universitetas > Biblioteka > Leidinių skolinimo ir saugojimo skyrius<br>prašo kūrėjo padalinys * Pasirinkti |                        |            |             |         |              |          |                  |          |
| Aprašo sukūrimo data                                                         | 2016-01-19 10                                                                                                    | 0:16                   |            |             |         |              |          |                  |          |
| Aprašą sukūręs<br>naudotojas                                                 | Liana Dijokie                                                                                                    | enė                    |            |             |         |              |          |                  |          |
| Dokumento kalba                                                              | Lietuvių                                                                                                    |                        | -          | Pasiren     | kame    | kokia kalba  | parašy   | tas darbas       |          |
| Mokslo kryptys ir sritys * Įveskite bent vieną sritį ir kryptį               |                                                                                                    |                        |            |             |         |              |          |                  |          |
| Kodas                                                                        |                                                                                                    | Pavad                  | inimas     |             |         |              |          | Tipas            | Veiksmai |
| 04T Fiziniai, biom                                                           | edicinos ir techi                                                                                                    | nologijos mokslai > Te | chnologijo | s mokslai > | Aplinko | s inžinerija |          | Mokslo kryptis   | Ē        |
| + Pridėti mokslo kry                                                         | /ptį, sritį                                                                                                    | lš pateikto sara       | išo pasi   | irenkame    | tinka   | nčia mokslo  | o krypti |                  |          |
| Instituciniai klasifikatoria                                                 | ai                                                                                                    |                        |            |             |         |              |          |                  |          |
|                                                                              | Pavadinim                                                                                                    | 185                    |            |             |         | Reik         | šmė      |                  | Veiksmai |
| Duomenų nėra                                                                 |                                                                                                    |                        |            |             |         |              |          |                  |          |
| VGTU MOKSLINIŲ TYRIMŲ PRIORITETINĖS KRYPTYS IR TEMATIKOS 🔹 🔹 Pridėti reikšmę |                                                                                                    |                        |            |             |         |              |          |                  |          |
| Instituciniai klasifikatoriai sutvarkyti                                     |                                                                                                    |                        |            |             |         |              |          |                  |          |
|                                                                              |                                                                                                    |                        |            |             |         | Pe           | ereinam  | e į kitą žingsnį | → Tęsti  |
| ✔ Išsaugoti į juodraštį                                                      |                                                                                                    |                        |            |             |         |              |          |                  |          |

| Žingsnis 1                                                                                                    | Žingsnis 2                                                                              | Žingsnis 3             | Žingsnis 4  | Žingsnis        | 5             |                 |             |  |  |
|----------------------------------------------------------------------------------------------------|-----------------------------------------------------------------------------------------|------------------------|-------------|-----------------|---------------|-----------------|-------------|--|--|
| Antraštė, anotaci                                                                                                 | Antraštė, anotacija, reikšminiai žodžiai                                                |                        |             |                 |               |                 |             |  |  |
| * Antraštę, anotaciją bei reikšminius žodžius privaloma nurodyti lietuvių ir anglų kalbomis (mažosiomis raidėmis) |                                                                                         |                        |             |                 |               |                 |             |  |  |
| Antraštė                                                                                                    | Kalba         Anotacija         Reikšminiai žodžiai         Veiksmai                    |                        |             |                 |               |                 |             |  |  |
| Duomenų nėra                                                                                                    |                                                                                         |                        |             |                 |               |                 |             |  |  |
| + Pridėti                                                                                                    | <b>Pridėti</b> Reikia pridėti antraštes, anotacijas, reikšminius žodžius dviem kalbomis |                        |             |                 |               |                 |             |  |  |
| Antraštė, anotacij                                                                                                | a, reikšminiai žodž                                                                     | iai                    |             |                 |               |                 | ×           |  |  |
| Kalba *                                                                                                    | Lietuvių                                                                                | •                      | Pirma kalba | ı, kuria parašy | ytas darbas   |                 |             |  |  |
| Antraštė *                                                                                                    | Pildomas darbo pavadinimas (ne visos didžiosios raidės)                                 |                        |             |                 |               |                 |             |  |  |
| Nurodomi visi žingsnjaj, reikalingi patalpinti darba i eLABa<br>Anotacija *                                       |                                                                                         |                        |             |                 |               |                 |             |  |  |
| Reikšminiai žodžiai                                                                                               | * Darbo talpinimas                                                                      | ETD instrukcija, eLABa | Reikšmini   | ai žodžiai ska  | ičiuojami per | kabliataškį (ne | e mažiau 3) |  |  |
| Patvirtinti Patvirtinam ir tą patį užpildom antra kalba                                                           |                                                                                         |                        |             |                 |               |                 |             |  |  |
| Bendradarbiavimas su verslu                                                                                       |                                                                                         |                        |             |                 |               |                 |             |  |  |
|                                                                                                    | Įmonės pava                                                                             | dinimas                |             | Šalis           | Pastal        | ba              | Veiksmai    |  |  |
| Duomenų nėra                                                                                                    |                                                                                         |                        |             |                 |               |                 |             |  |  |
| ➡ Pridėti bendradarbiavimą su verslu                                                                              |                                                                                         |                        |             |                 |               |                 |             |  |  |
| ← Grįžti                                                                                                    | ← Grįžti Pereiname į kitą žingsnį → Tęsti                                               |                        |             |                 |               |                 |             |  |  |
| ✓ Išsaugoti į juodraštį                                                                                           |                                                                                         |                        |             |                 |               |                 |             |  |  |

| Žingsnis 1 Žingsnis 2 Žingsnis 3 Žingsnis 4 Žingsnis 5                                |  |  |  |  |  |  |  |
|---------------------------------------------------------------------------------------|--|--|--|--|--|--|--|
| Fiziniai duomenys                                                                     |  |  |  |  |  |  |  |
| Apimtis 72 p. Nurodyti kiek psl. turi įkeltas failas pvz. 72 p.                       |  |  |  |  |  |  |  |
| Laidos duomenys                                                                       |  |  |  |  |  |  |  |
| Leidimo vieta                                                                         |  |  |  |  |  |  |  |
| Leidėjo pavadinimas                                                                   |  |  |  |  |  |  |  |
| Tarptautiniu mastu pripažintas                                                        |  |  |  |  |  |  |  |
| Leidimo metai                                                                         |  |  |  |  |  |  |  |
| ETD papildomi laukai                                                                  |  |  |  |  |  |  |  |
| Mokslo laipsnis Nepasirinkta Pasirinkti                                               |  |  |  |  |  |  |  |
| Laipsnį suteikusi institucija Vilniaus Gedimino technikos universitetas               |  |  |  |  |  |  |  |
| Metai                                                                                 |  |  |  |  |  |  |  |
| Darbas paruoštas institucijoje * Vilniaus Gedimino technikos universitetas Pasirinkti |  |  |  |  |  |  |  |
| Darbo gynimas                                                                         |  |  |  |  |  |  |  |
| Darbas apgintas 🔽 Pažymėti varnelę, kad darbas apgintas                               |  |  |  |  |  |  |  |
| Gynimas eksternu                                                                      |  |  |  |  |  |  |  |
| Gynimo data 2016-01-19 🛍 Nurodyti gynimo datą                                         |  |  |  |  |  |  |  |
| Padalinys * Vilniaus Gedimino technikos universitetas > Biblioteka Pasirinkti         |  |  |  |  |  |  |  |
| Kiti atsakingi asmenys                                                                |  |  |  |  |  |  |  |

| Vardas, pavardė                                                                                                    |                                                          | El. paštas | Ats                                    | Veiksmai                 |         |  |
|----------------------------------------------------------------------------------------------------|----------------------------------------------------------|------------|----------------------------------------|--------------------------|---------|--|
| Mečislavas Meilūnas                                                                                                    | mecislavas.meilunas@vgtu.lt                              |            | Darbo vadovas (darbo konsu             | /                        |         |  |
| Rimantas Belevičius                                                                                                    | rimantas.belevicius@vgtu.lt Darbo vertinimo komisijos na |            |                                        | rys                      | 1       |  |
| + Pridėti atsakingą asmenį       Pridėti pasirenkant iš sąrašo porą gynimo komisijos narių         Gynimo komisija       Nepasirinkta |                                                          |            | it iš sąrašo darbo vad<br>isijos narių | ovą, recenzentus ir bent |         |  |
| ← Grįžti                                                                                                    |                                                          |            |                                        | Pereiname į kitą žingsnį | → Tęsti |  |
| ✓ Išsaugoti į juodraštį                                                                                                    |                                                          |            |                                        |                          |         |  |

| Žingsnis 1                                                                                                    | Žingsnis 2        | Žingsnis 3                                 | Žingsnis 4        | Žingsnis 5     |                       |          |  |  |  |
|----------------------------------------------------------------------------------------------------|-------------------|--------------------------------------------|-------------------|----------------|-----------------------|----------|--|--|--|
| Pridedami failai                                                                                                    |                   |                                            |                   |                |                       |          |  |  |  |
| Pagrindinis failas * Pasirinkti faila<br>Pridedame darbo failą .pdf formatu (Darbas turi prasidėti<br>antraštiniu lapu (viršeliu), toliau anotacijų lapai dviem kalbor<br>ir tada turinys) |                   |                                            |                   |                |                       |          |  |  |  |
| Viršelis                                                                                                    |                   |                                            |                   |                |                       |          |  |  |  |
|                                                                                                    | Duomonu nér       | Pavadinima                                 | S                 |                | Pastaba               | Veiksmai |  |  |  |
| Priedai                                                                                                    | + Pridėti p       | rieda Prikab                               | inami priedai (je | ei yra)        |                       |          |  |  |  |
| Prieigos sąlygos                                                                                                    | Nepasirinkta      |                                            | Pasirenka         | ame darbo prie | eigos statusas        |          |  |  |  |
| URL adresai                                                                                                    | Nepasirinkta      | nao interneto                              |                   |                |                       |          |  |  |  |
|                                                                                                    | Prieinamas tik in | nas internete<br>nstitucijos(-ų) intranete | e roda            |                |                       | Veiksmai |  |  |  |
| Duomenų nėra                                                                                                    | Neprieinamas      |                                            |                   |                |                       |          |  |  |  |
| 🕈 Pridėti URL                                                                                                    | adresą            |                                            | -                 |                |                       |          |  |  |  |
| ← Grįžti                                                                                                    | Iračti            |                                            |                   | Per            | einame į kitą žingsnį | → Tęsti  |  |  |  |
| V Issaugou (Juoo                                                                                                    | nasų              |                                            |                   |                |                       |          |  |  |  |

| Žingsnis 1                                                                                                    | Žingsnis 2                                  | Žingsnis 3  | Žingsnis 4      | Žingsni        | s 5     |                     |  |
|----------------------------------------------------------------------------------------------------|---------------------------------------------|-------------|-----------------|----------------|---------|---------------------|--|
| Licencinės sutartys su autorium                                                                                                    |                                             |             |                 |                |         |                     |  |
| Sutarties tipas * Nereikalinga Elektroninė Rašytinė<br>Parsisiusti licencinės sutarties salvgas<br>[kelti sutarties faila]                                                    |                                             |             |                 |                |         |                     |  |
| Sutarčių istorija                                                                                                    |                                             |             |                 |                |         |                     |  |
| Tipas<br>Rašytinė Lai                                                                                                    | Priegos sąlygos<br>isvai prieinamas interne | Autorius I  | Darbuotojas Įsi | jaliojimo data | Nr. Fai | las Nutraukimo data |  |
| Kity licencijy duo                                                                                                    | omenys                                      |             |                 |                |         |                     |  |
| CC licencijos koda<br>CC licencijos faila<br>Leidėjo licencijos<br>Leidėjo licencijos<br>Būsena<br>Būsena<br>Pastabos dokumen                                                 | ss/nr. s kodas/nr. failas Darbuotojo įveda  | inkti failą |                 |                |         |                     |  |
|                                                                                                    |                                             |             |                 |                |         |                     |  |
| Veiksmai                                                                                                    |                                             |             |                 |                |         |                     |  |
| Galimi veiksmai<br>💿 Išsaugoti duomenis nekeičiant dokumento būsenos                                                                                                    |                                             |             |                 |                |         |                     |  |
| Perduoti autoriui patikslinti                                                                                                    |                                             |             |                 |                |         |                     |  |
| Perduoti bibliotekos darbuotojui tvirtinti         Pasirenkame, kad duomenis perduodame           bibliotekos darbuotojui tvirtinti         bibliotekos darbuotojui tvirtinti |                                             |             |                 |                |         |                     |  |
| Patvirtinti                                                                                                    |                                             | L           |                 |                |         | 1                   |  |
| <ul> <li>✓ Salinti</li> <li>✓ Išsaugoti</li> </ul>                                                                                                    | Spaudžiame                                  | lšsaugoti   |                 |                |         |                     |  |
| ← Grįžti                                                                                                    |                                             |             |                 |                |         |                     |  |
| 🗸 Išsaugoti į juod                                                                                                    | Iraštį                                      |             |                 |                |         |                     |  |

Atlikus visus žingsnius, reikia sulaukti iš bibliotekos žinios, kad darbas patalpintas teisingai. Tuomet beliks tik pristatyti į biblioteką pasirašytą sutartį.